### Mist 設定マニュアル

- WLAN -

# 無線 LAN の作成と基本情報の設定

**ジュニパーネットワークス株式会社** 2024年10月 Ver 1.2

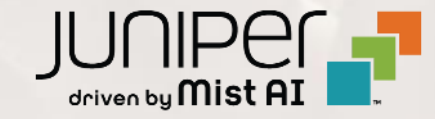

### はじめに

- ◆ 本マニュアルは、『無線 LAN の作成と基本情報の設定』について説明します
- ◆ 手順内容は 2024年10月 時点の Mist Cloud にて確認を実施しております 実際の画面と表示が異なる場合は以下のアップデート情報をご確認ください <u>https://www.mist.com/documentation/category/product-updates/</u>
- ◆ 設定内容やパラメータは導入する環境や構成によって異なります 各種設定内容の詳細は下記リンクよりご確認ください <u>https://www.mist.com/documentation/</u>
- ◆ 他にも多数の Mist 日本語マニュアルを「ソリューション&テクニカル情報サイト」に掲載しております <u>https://www.juniper.net/jp/ja/local/solution-technical-information/mist.html</u>
- ☆本資料の内容は資料作成時点におけるものであり事前の通告無しに内容を変更する場合があります また本資料に記載された構成や機能を提供することを条件として購入することはできません

#### 1. [Site] から [WLANs] をクリックします

| Juniper Mist <sup>®</sup> | ORGANIZATION NAME          |                           |
|---------------------------|----------------------------|---------------------------|
| Monitor                   | Monitor Wireless           | Wired WAN Insights        |
| 💷 Marvis™                 |                            | *                         |
| O) Clients                | 5 <b>5</b> 78              | ES (                      |
| • Access Points           | Wired                      | Wireless                  |
| Switches                  | Switch Configuration       | 3rd Party Tunnels         |
| + WAN Edges               | Switch Packet Captures     | Labels                    |
| Mist Edges                |                            | Policy                    |
| 🗸 Location                |                            | Pre-Shared Keys           |
| Analytics                 |                            | Radio Management          |
| Site                      |                            | WLANs                     |
| Organization              | 12:00 AM - 12:10 AM Oct 4: | Bytes: no data, 0.00 Mbps |

#### 2. [Add WLAN] クリックします

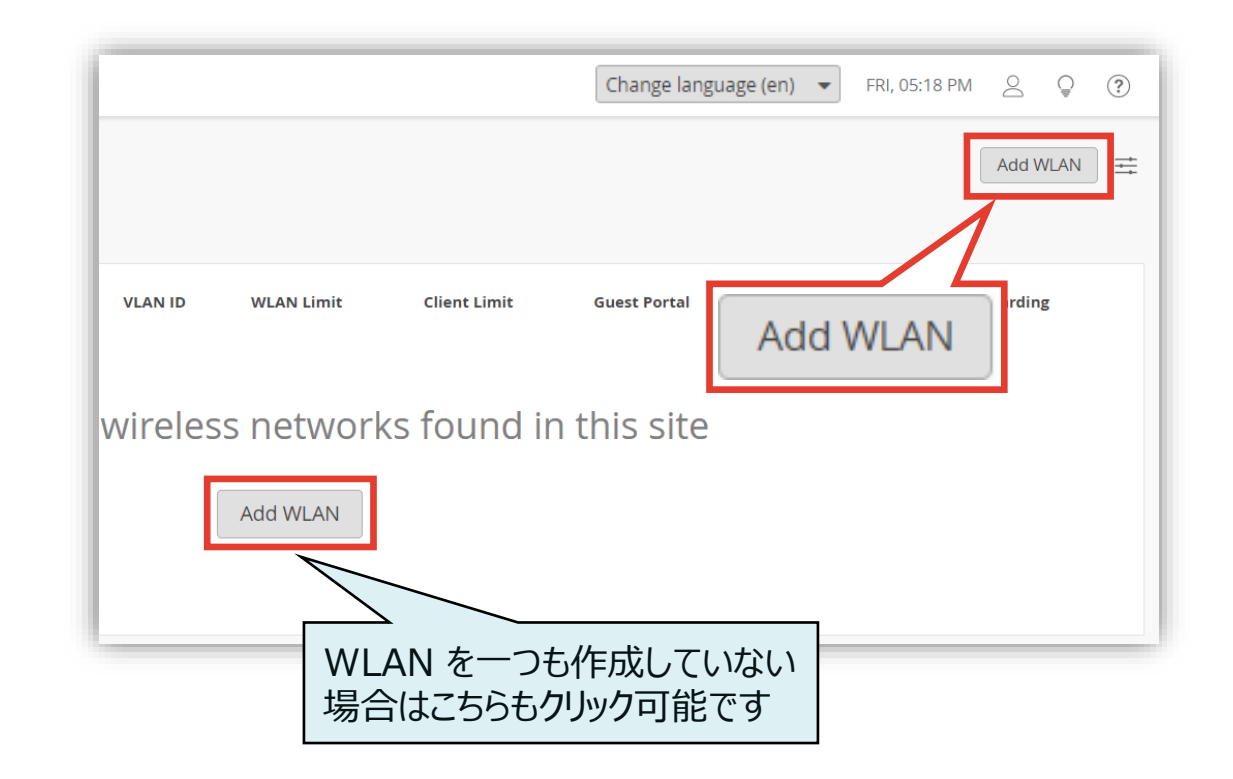

3. 各種設定画面が表示されます 設定が完了したら [Create] をクリックします

| Juniper Mist®   | ORGANIZATION NAME            |                                                              | Change language (en) 🔻 FRI 3:40 PM 🖉 🖓                                                                 |
|-----------------|------------------------------|--------------------------------------------------------------|----------------------------------------------------------------------------------------------------|
| Monitor         | < WLANS : New WLAN           |                                                              | Create Template Cancel                                                                                 |
| ⊞ Marvis™       |                              |                                                              |                                                                                                    |
|                 | SSID                         | Security                                                     |                                                                                                    |
| • Access Points | New WLAN                     | Security Type                                                |                                                                                                    |
| Switches        | Labels                       | WPA3 WPA2 OWE Open Access Enterprise (802.1X) Personal (PSK) |                                                                                                    |
| + WAN Edges     |                              | Passphrase <u>Reveal</u>                                     |                                                                                                    |
| Mist Edges      |                              | O Multiple passphrases                                       | Isolation                                                                                              |
| 🗸 Location      | Enabled     Disabled         | MAC address authentication by RADIUS lookup                  | Prohibit peer to peer communication <ul> <li>Disabled</li> <li>Same AP</li> <li>Same Subnet</li> </ul> |
| oOD Analytics   | Hide SSID                    | Prevent banned clients from associating                      | Filtering (Wireless)                                                                                   |
| G Site          | Broadcast AP name Radio Band | Edit banned clients in <u>Network Security Page</u>          |                                                                                                    |
| Organization    | ✓ 2.4 GHz ✓ 5 GHz □ 6 GHz    | Fast Roaming     Default                                     | Ignore Broadcast SSID Probe Requests                                                                   |

#### 4.「SSID」を入力します

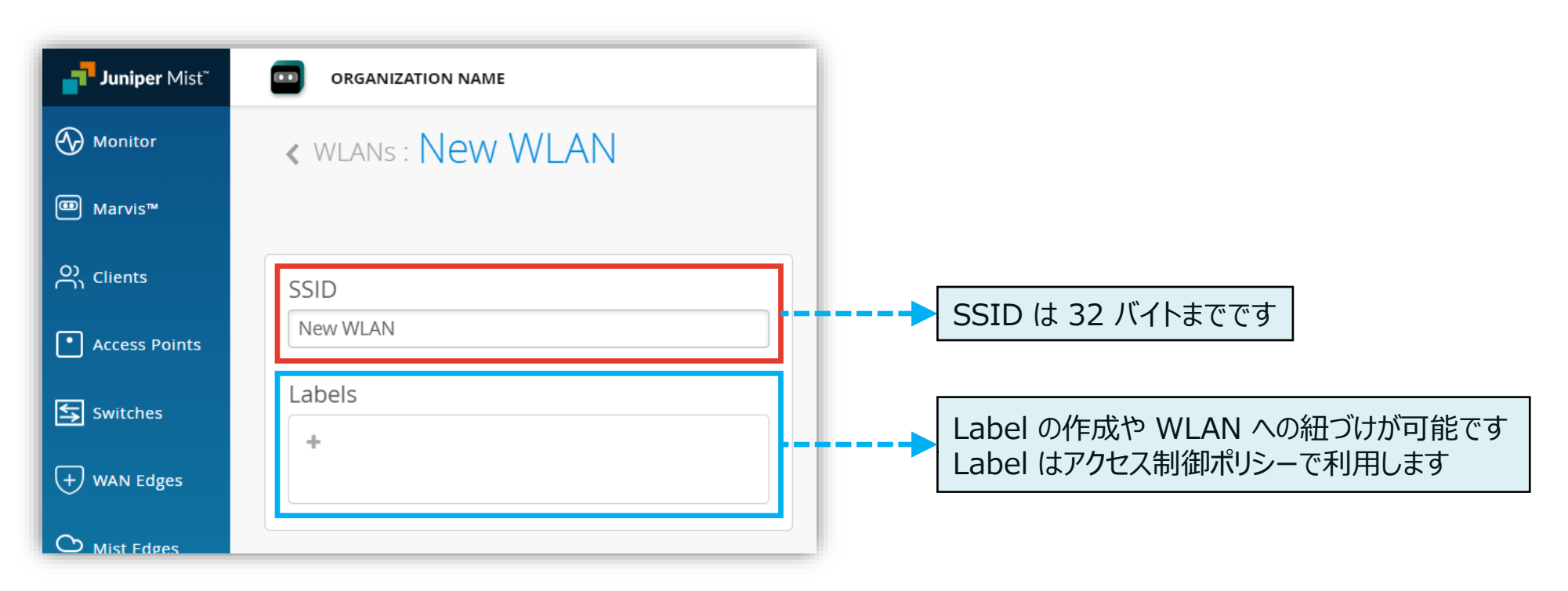

5

#### 5. 必要な項目を設定します

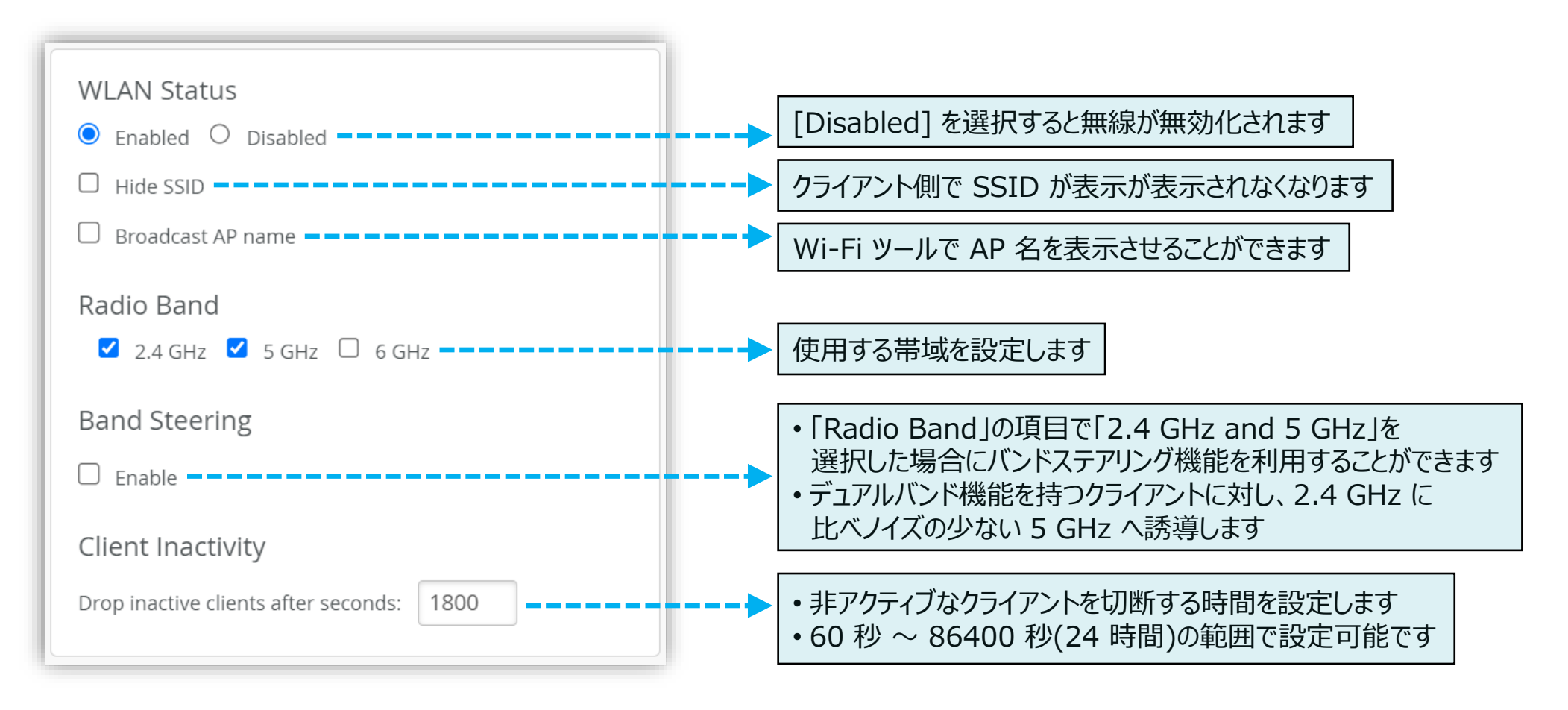

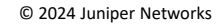

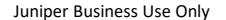

6.「Security」項目のパスフレーズを入力します

| Security<br>Security Ty    | Security<br>Security Type                                                                                                    |     |             |  |
|----------------------------|----------------------------------------------------------------------------------------------------|-----|-------------|--|
| WPA3                       | WPA2                                                                                                    | OWE | Open Access |  |
| Ente                       | Enterprise (802.1X) Personal (PSK)                                                                                                    |     |             |  |
| • Passphrase <u>Reveal</u> |                                                                                                    |     |             |  |
| O Multiple passphrases     |                                                                                                    |     |             |  |
| MAC a Preven Edit bai      | <ul> <li>MAC address authentication by RADIUS lookup</li> <li>Prevent banned clients from associating<br/>Edit banned clients in <u>Network Security Page</u></li> </ul> |     |             |  |
| Fast Roa<br>Default O .11r | aming                                                                                                    |     |             |  |

#### 7. [Create] クリックし、無線 LAN の作成を完了します

| Cre | ate Template | Create |        |
|-----|--------------|--------|--------|
|     |              | Create | Cancel |
|     |              |        |        |
|     |              |        |        |
|     |              |        |        |

8. 無線 LAN 作成後、[WLANs] の一覧に表示されます

| WLANS site Primary Site                                                                                                    | WLAN    |
|----------------------------------------------------------------------------------------------------|---------|
|                                                                                                    |         |
| 🗌 SSID 🔗 Enabled Template Band Security VLAN ID WLAN Limit Client Limit Guest Portal WLAN Labels Forwa                                                                                                    | warding |
| □ New WLAN ② none 2.4GHz, 5GHz WPA2/PSK Unlimited / Unlimited / U | abled   |

無線 LAN 基本情報の編集

1. 設定した SSID を変更する場合は [Site] から [WLANs] をクリックします

| Juniper Mist <sup>®</sup> | ORGANIZATION NAME          |                           |
|---------------------------|----------------------------|---------------------------|
| Honitor                   | Monitor wireless           | Wired WAN Insights        |
| ⊞ Marvis™                 |                            | 本町                        |
| O) Clients                | STE                        | FEAD                      |
| Access Points             | Wired                      | Wireless                  |
| Switches                  | Switch Configuration       | 3rd Party Tunnels         |
| + WAN Edges               | Switch Packet Captures     | Labels<br>Packet Captures |
| Mist Edges                |                            | Policy                    |
| 🗸 Location                |                            | Pre-Shared Keys           |
|                           |                            | Security                  |
| G Site                    |                            | WLANs                     |
| Organization              | 12:00 AM - 12:10 AM Oct 4: | Bytes: no data, 0.00 Mbps |

2. 編集する無線 LAN を選択します

| ۸Ns د<br>م | LANS site Prima    | ary Site 🔻 |              |          |         |
|------------|--------------------|------------|--------------|----------|---------|
| 1          | SID < Enabled      | Template   | Band         | Security | VLAN IE |
| WLAN       | New WLAN 🥥         | none       | 2.4GHz, 5GHz | WPA2/PSK |         |
| WLAN Guest | New WLAN Guest 🛛 🕢 | none       | 2.4GHz, 5GHz | WPA2/PSK |         |

無線 LAN 基本情報の編集

3. ここでは一例として SSID を編集します

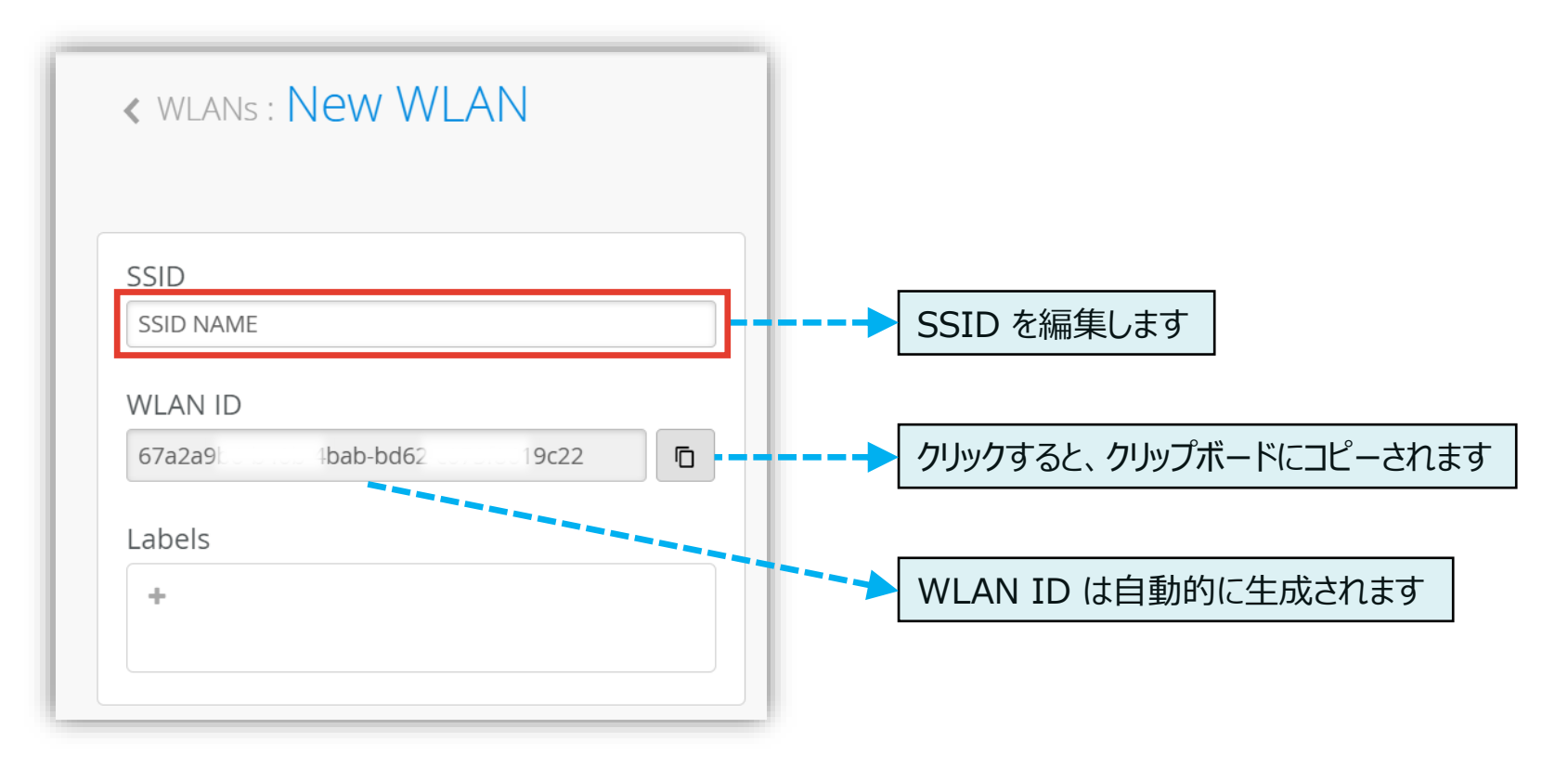

無線 LAN 基本情報の編集

4. [Save] をクリックし変更内容を保存します

|                | Change language (en) ▼ FRI, 09:58 AM 2 ♀ ? |
|----------------|--------------------------------------------|
|                | Create Template Delete WLAN Save Cancel    |
|                |                                            |
|                |                                            |
| /E Open Access |                                            |
| Personal (PSK) |                                            |
| Reveal         |                                            |
|                |                                            |

5. SSID を変更した場合は確認画面が表示されます [Save] をクリックします

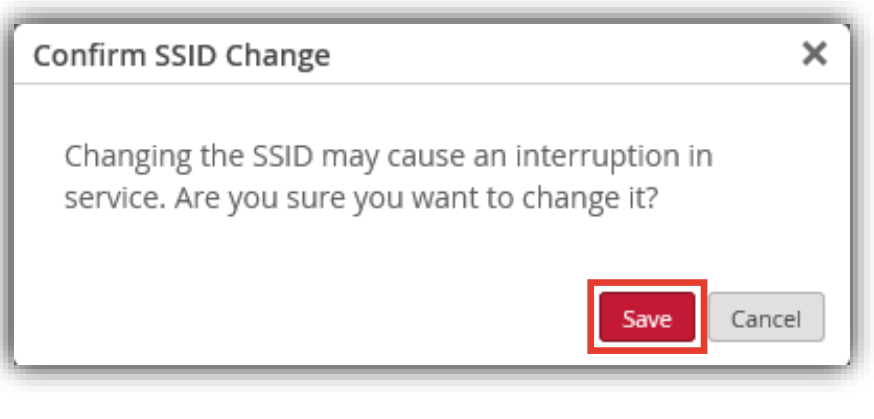

# Thank you

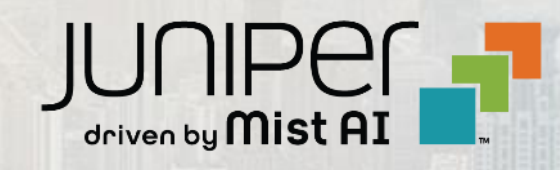